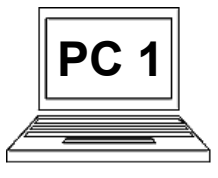

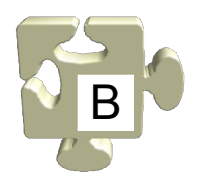

Při práci na počítači často pracujeme s více než jedním oknem. Obvykle máme spuštěno více aplikací a různě se mezi nimi přepínáme. Výraz "přepínáme" je naprosto výstižný, protože ve skutečnosti pracujeme vždy pouze s jedním oknem (s jednou aplikací), než se přepneme do jiného okna (do jiné aplikace), přestože jsou otevřená všechna okna (spuštěné všechny aplikace). Jedno okno je vždy tzv. aktivní, mezitím co ostatní aktivní nejsou nebo chceme-li jsou tzv. v pozadí.

Proč je tomu tak? Představme si, že máme otevřené dva poznámkové bloky. Jak má počítač poznat, do kterého poznámkového bloku má být vložen psaný text? Není přece možné, abychom psali současně do obou poznámkových bloků. Jeden musí být vždy výchozí (aktivní), mezitím co druhý "odpočívá". Přesně takový význam má aktivní okno.

Okno se stává aktivním více způsoby, opět záleží na konkrétní situaci a na preferencích každého uživatele. Nejčastěji používáme prosté kliknutí na titulek okna nebo přímo do okna, které chceme nastavit jako aktivní. Není-li ale dané okno (nebo jeho část) na ploše vidět, můžeme jej zobrazit a současně nastavit aktivní pomocí spodní lišty. Ukažme oba způsoby.

## Přepínání oken kliknutím na titulek okna nebo přímo do okna:

Aplikace "Kalkulačka" je aktivní. Vidíme že dané okno překrývá okno aplikace "Poznámkový blok" a že má červený křížek. Na každém počítači může být grafické znázornění aktivního okna jiné. V každém případě je ale aktivní okno v popředí a je graficky zvýrazněné nebo jinak odlišené od ostatních oken (od oken v pozadí).

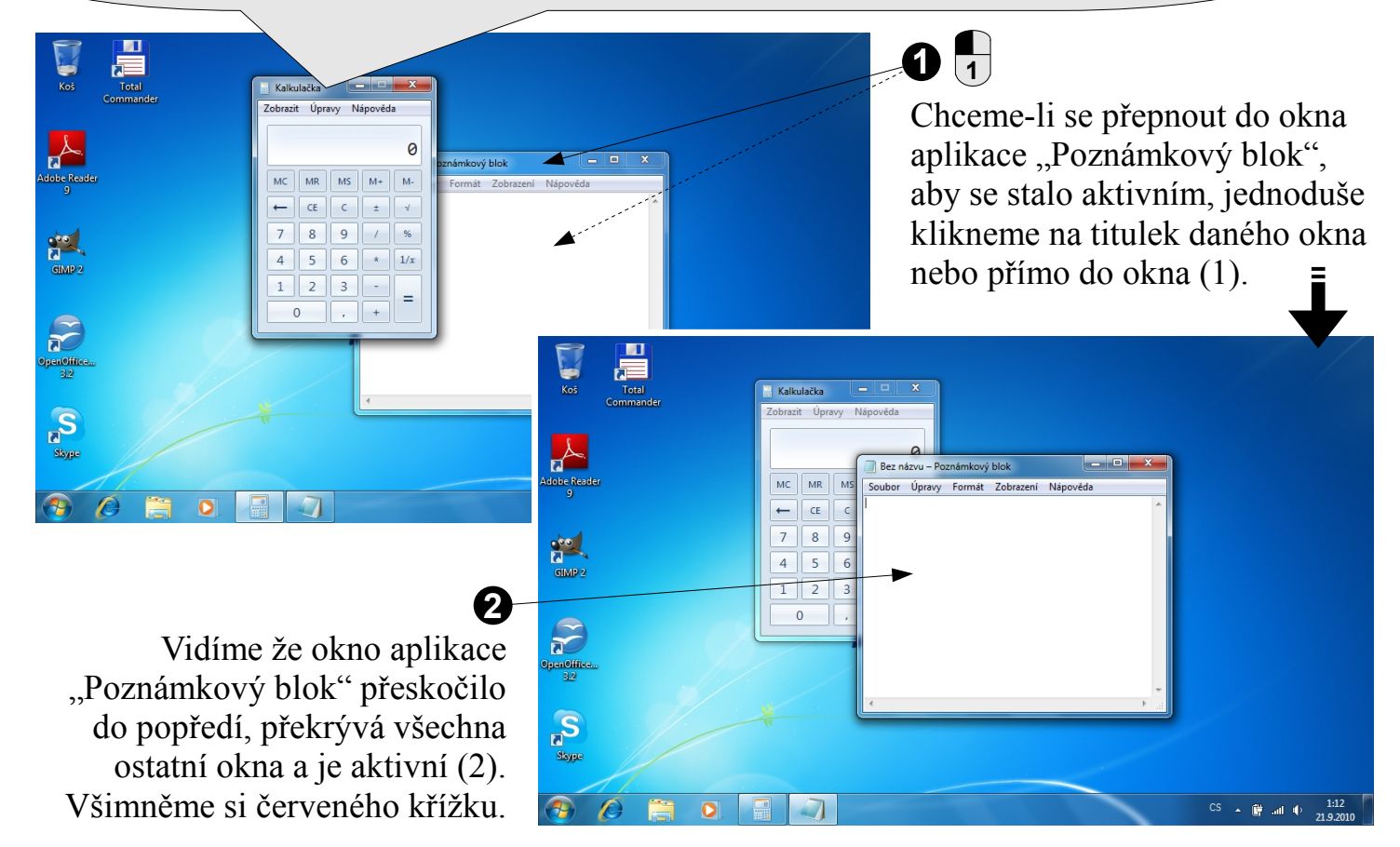

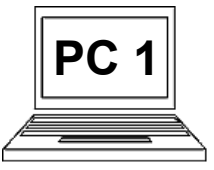

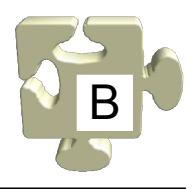

## Přepínání oken pomocí spodní lišty:

0

%

1/x

=

MS M+ M-

9

5 6 \* 2 3 -

+

CE C ±

8

Aplikace "Kalkulačka" je aktivní a je zobrazena na ploše jako jediné okno.

لم م

GIMP 2

OpenOffi 3.2

Skype

Ve spodní liště ale vidíme, že je dále spuštěna aplikace "Poznámkový blok", její okno je minimalizované, tzn. není vidět. (Aplikace "Kalkulačka" a "Poznámkový blok" mají ve spodní liště zvýrazněné ikony, jsou spuštěné.)

## 10

GIMP 2

S

**?** 

Chceme-li se přepnout do okna aplikace "Poznámkový blok", aby se stalo aktivním, jednoduše klikneme na zvýrazněnou ikonu této aplikace ve spodní liště (1).

## 0

Vidíme že okno aplikace "Poznámkový blok" se objevilo na ploše, překrývá ostatní okna, a je aktivní (2).

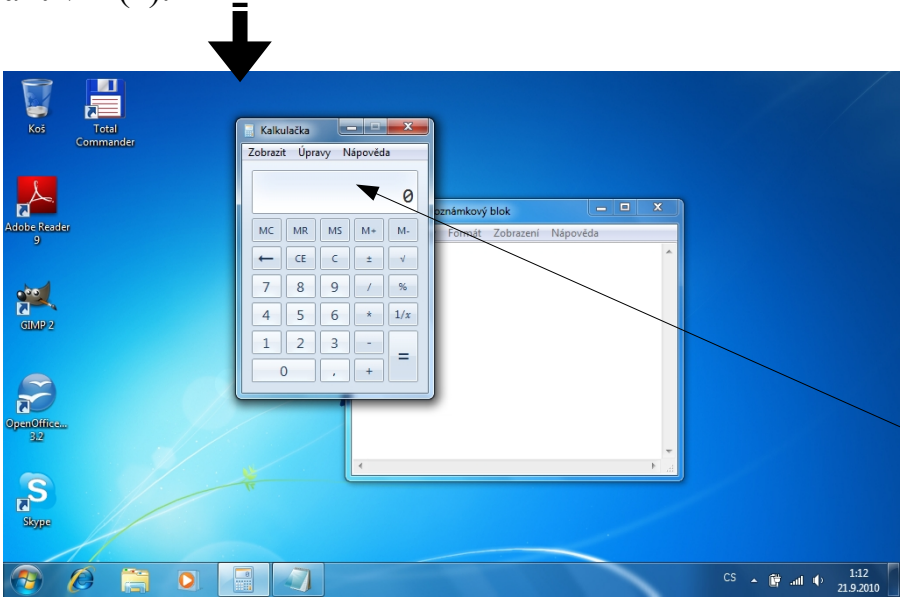

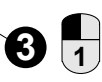

CE

7 8

4 5 1 2

0

Nyní na ploše vidíme obě okna. Chceme-li se přepnout zpět do okna aplikace "Kalkulačka", aby se stalo aktivním, můžeme prostě kliknout na jeho titulek (viz. první metoda) nebo můžeme opět využít spodní lištu. Klikněme na zvýrazněnou ikonu aplikace "Kalkulačka" ve spodní liště (3).

Vidíme že okno aplikace "Kalkulačka" se stalo aktivním (4).

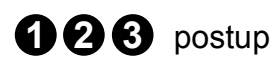